## Instalación de eduroam CAT para Windows

Una vez que tengamos descartado el instalador (fichero descargado de <u>cat.eduroam.org</u>) simplemente ejecutamos ese fichero:

| Instalador eduro       | am para Universidad de Murcia 🛛 – 🗆 🗙                                                                                                    |
|------------------------|----------------------------------------------------------------------------------------------------|
| eduroam                | Bienvenido al instalador eduroam                                                                                                    |
|                        | Este instalador ha sido preparado para Universidad de Murcia.<br>El instalador creará los siguientes perfiles inalámbricos:<br>eduroam (TKIP), eduroam. |
|                        | El perfil no-TKIP se tendrá preferencia. Siempre uselo cuando<br>tenga oportunidad.                                                                     |
|                        | Más información y comentarios:<br>EMAIL: dumbo@um.es<br>WWW: http://www.um.es/atica/eduroam/                                                            |
|                        | Instalador creado con software del proyecto GEANT.                                                                                                    |
| http://cat.eduroam.org |                                                                                                    |
|                        | Siguiente > Cancelar                                                                                                    |

Introducimos el **Nombre de usuario** (con @um.es) y **contraseña** de la cuenta de la Universidad y listo. Automáticamente se nos conectará a eduroam.

| Instalador eduroam para Universidad de Murcia      |                      |               |       |         |
|----------------------------------------------------|----------------------|---------------|-------|---------|
| Credenciales del usuario                           |                      | eduroam       |       |         |
| Nombre de<br>Contraseña:<br>Repetir<br>contraseña: | usuario@um.es •••••• |               |       |         |
| Nullsoft Install System                            | v2.46-1 ————         | < Atrás Insta | ar Ca | incelar |